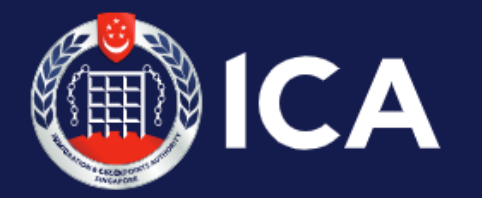

**Immigration & Checkpoints Authority** 

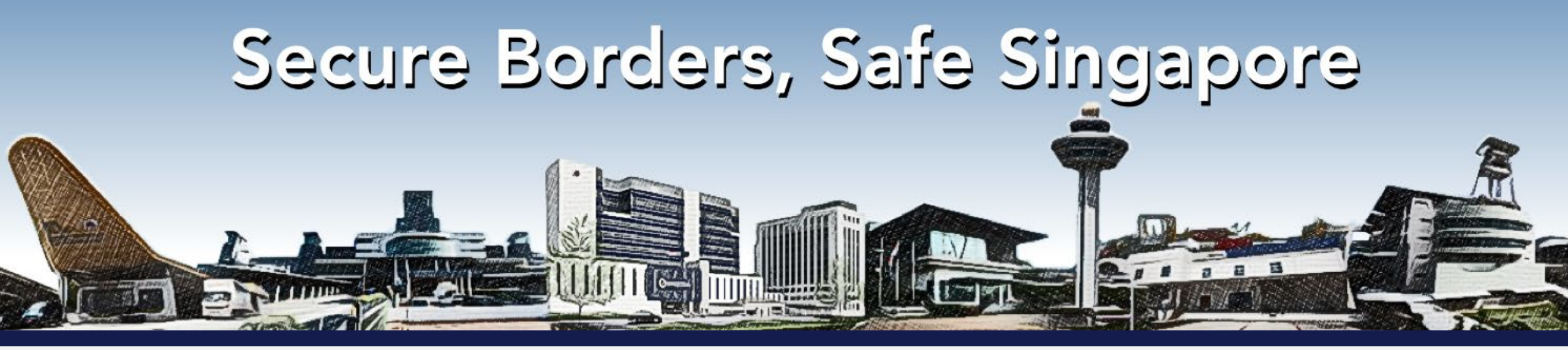

## APPLYING FOR A STUDENT'S PASS IN SINGAPORE

Guide prepared by NUS SCALE

Credits: https://www.ica.gov.sg/#

# JOURNEY ON BECOMING A STUDENT'S PASS (STP) HOLDER

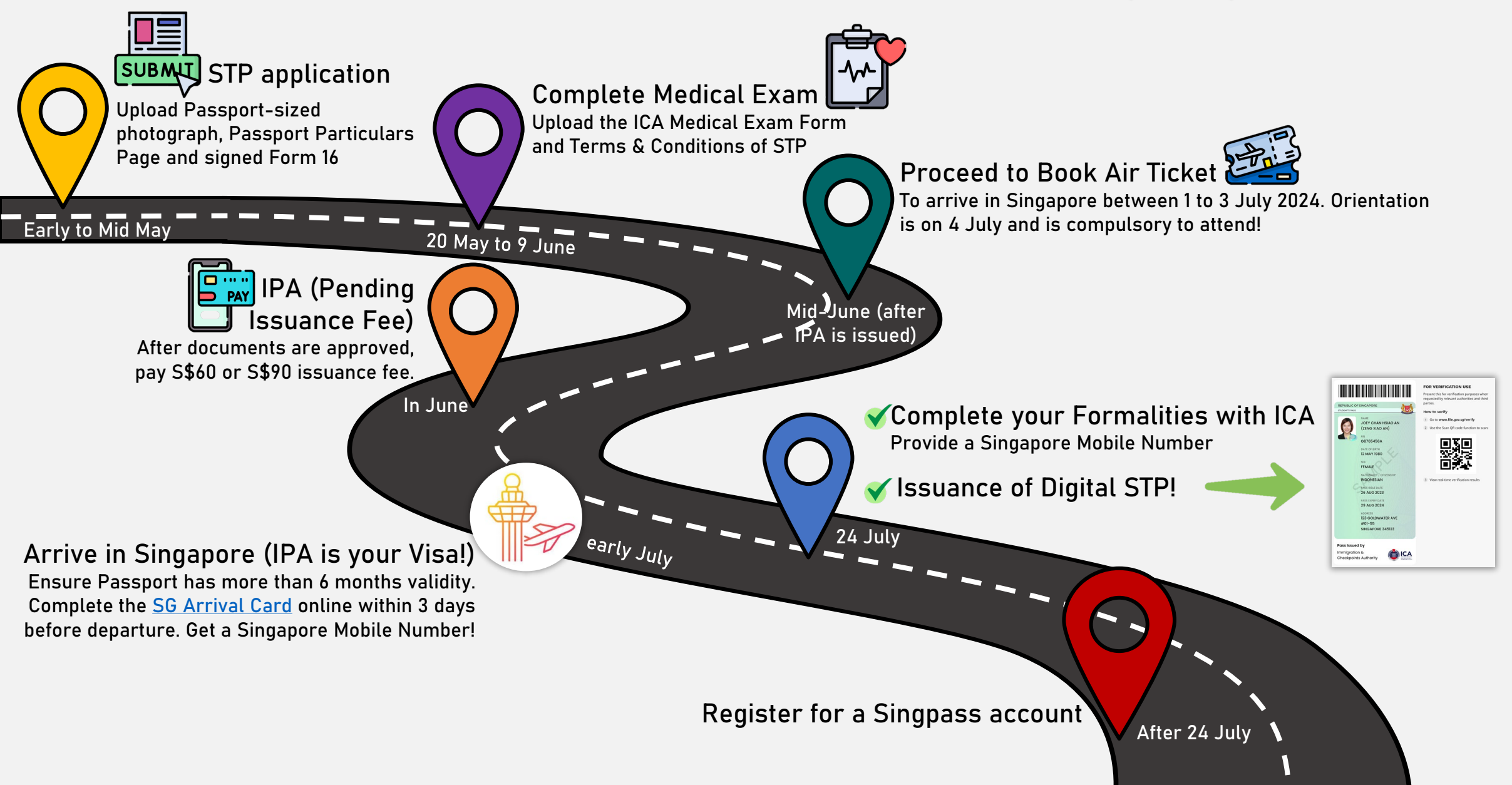

This roadmap only applies to NUS Master of Science (Venture Creation) students.

# Upon receiving your SOLAR Application Number from NUS, go to this link <a href="https://eservices.ica.gov.sg/solar/index.xhtml">https://eservices.ica.gov.sg/solar/index.xhtml</a>

### Click [Foreign Student] to proceed:

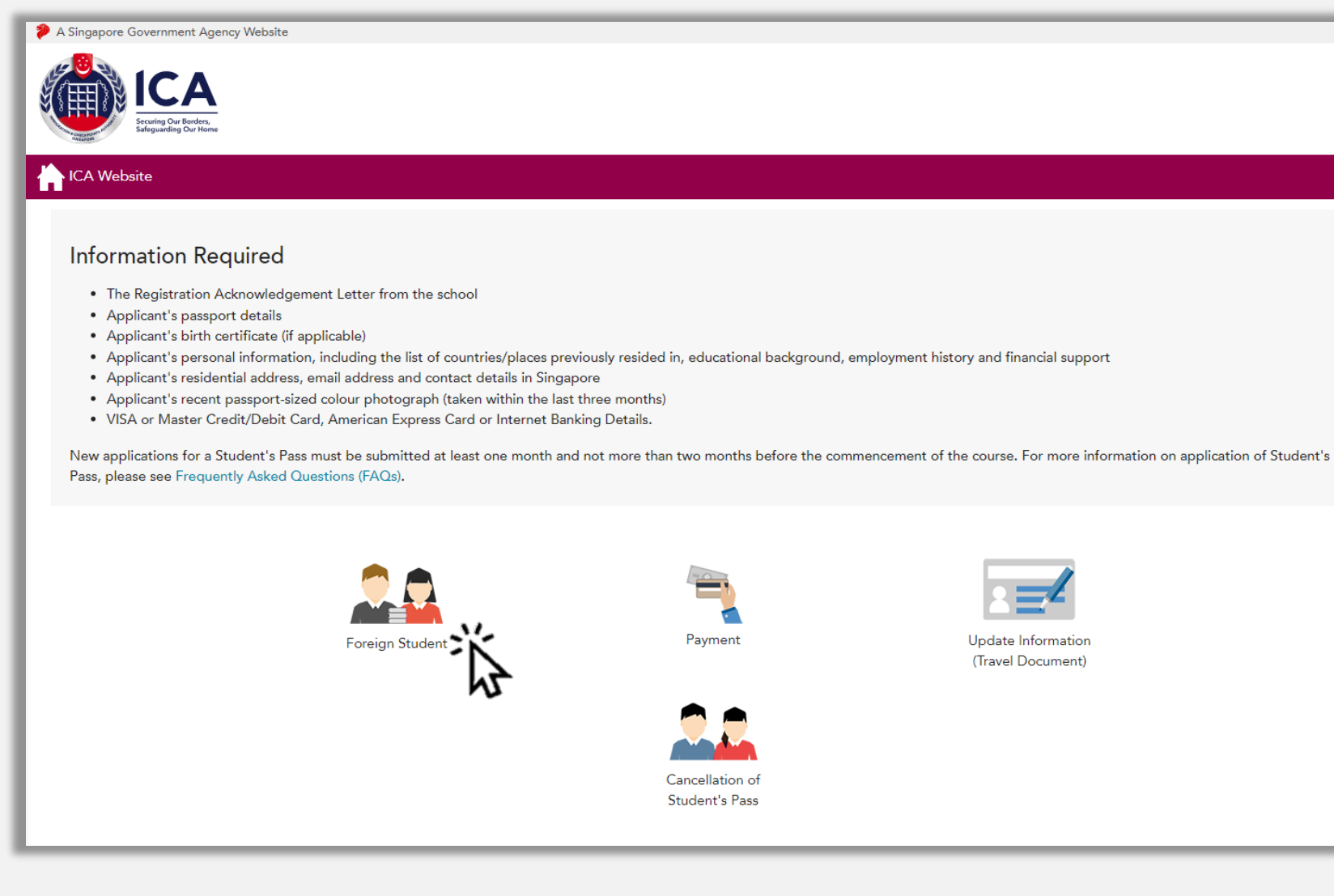

#### Student Login

Login with the details provided by NUS. Check your Full Name, Sex, Nationality/Citizenship and Date of Birth are correct.

- 1. Omit Commas in your Full Name *(example: If your full name on your passport shows ANG, JINYI, please type ANG JINYI)*
- 2. Follow the name sequence in your passport *(example: If your Surname (KUMAR) comes first before your Given Name (SANTOSH), please type KUMAR SANTOSH)*

| A Singapore Government Agency Website<br>V A Singapore Government Agency Website<br>CA Website                                                                                                    | If you have difficulties logging<br>in, please send a screenshot to<br>scale.admissions@nus.edu.sg. |
|----------------------------------------------------------------------------------------------------|----------------------------------------------------------------------------------------------------|
| Student Login                                                                                                    |                                                                                                    |
| Important Notes 🗸                                                                                                    |                                                                                                    |
| <ul> <li>This service will take about 6 minutes to complete</li> <li>Please login using the information provided in the Registration Acknowledgement Letter from the school</li> <li>All entries must be made in English. For full name field, only certain Basic Latin characters will be accepted</li> <li>Please do not use the back or refresh buttons of the browser</li> <li>For outcome letters, please click on "View Application Status" in Main Menu.</li> </ul> |                                                                                                    |
| Student's Pass Application Number Full Name (As appears in travel document)                                                                                                    |                                                                                                    |
| e.g. NU-YYYY-0000000012345                                                                                                    |                                                                                                    |
| Sex Nationality/Citizenship Date of Birth                                                                                                    |                                                                                                    |
| Select Here                                                                                                    |                                                                                                    |
| Back Login                                                                                                    |                                                                                                    |

### Foreign Student Main Menu

## Click [Submit eForm 16] to begin your Student's Pass Application

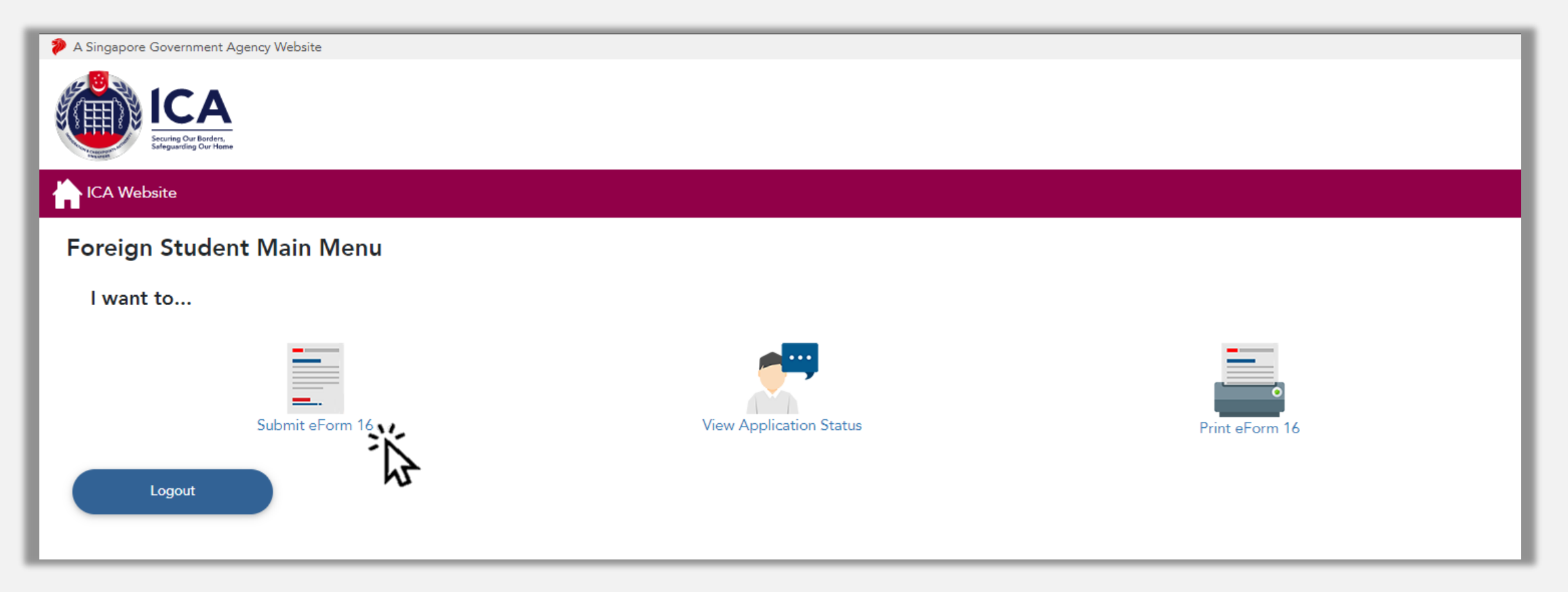

### Enter all mandatory fields under Particulars of Applicant and Travel Document Details:

| A Singapore Government Agency Website How to identify                                                                                                    |                                                                                                    |                                                                     |                             |
|----------------------------------------------------------------------------------------------------|----------------------------------------------------------------------------------------------------|---------------------------------------------------------------------|-----------------------------|
| ICA<br>Securing Our Barders.<br>Segurating Our Hone                                                                                                    |                                                                                                    |                                                                     |                             |
| h ICA Website                                                                                                    |                                                                                                    |                                                                     |                             |
| Submit eForm 16                                                                                                    |                                                                                                    |                                                                     |                             |
| eForm 16                                                                                                    | Document Listing Details                                                                                                    | Document Repository Module                                          | Confirmation                |
|                                                                                                    |                                                                                                    | •                                                                   |                             |
| Important Notes 💙                                                                                                    |                                                                                                    |                                                                     |                             |
| <ul> <li>All field(s) are mandatory unless otherwise stated</li> <li>All entries must be made in English. For full name</li> <li>Notifications will be sent to you via email. Please</li> <li>If you were previously issued with a Foreign Iden</li> </ul> | l<br>e field, only certain <mark>Basic Latin</mark> characters will be accepted<br>ensure that you have entered the correct email address<br>tification Number (FIN) by ICA, MOM or any Singapore Government Agencies, pl | lease provide it in this application. A sample FIN would be G123456 | 7X, F1234567X or M1234567X. |
| Particulars of Applicant                                                                                                    |                                                                                                    |                                                                     |                             |
| Foreign Identification Number (if any)                                                                                                    | Malaysian Identity Number (if any)                                                                                                    | Malaysian Identity Car                                              | rd Colour (if any)          |
|                                                                                                    |                                                                                                    | Select Here                                                         | \$                          |
|                                                                                                    |                                                                                                    |                                                                     |                             |

Note: Please ensure that the same passport information will be used for entry to Singapore. (For dual-citizenship applicants\*)

Input your Email Address – please ensure it is correct as you will receive email notification from ICA pertaining your Student's Pass application.

#### Input your Singapore Mobile Number if you have. Otherwise, leave it **BLANK**.

## Contact Information Email Address Singapore Mobile Number (if available at time of application) From 27 Feb 2023, only Digital Student's Pass (STP) will be issued Please provide a valid email address and Singapore mobile number of the pass holder\* to access the digital STP. Pass holders\* may retrieve the digital STP via Singapose if he or she has a valid Singapose account. For non-Singpass holders, one-time-passwords will be sent via SMS to the Singapore mobile number to retrieve the digital STP once the application is approved. If the email address and Singapore mobile number provided does not belong to the pass holder\*, please ensure that: (a) the pass holder\* is aware that the email address and mobile number provided will be used for retrieving the digital STP if the application is approved; and (b) the owner of the email address and mobile number is aware that his or her email address and mobile number will be used for the retrieval of the digital STP. \*Pass holder refers to the person who holds the STP if the application is approved.

Note: With effect from 27 February 2023, the Student's Pass will be issued digitally via FileSG and SingPass App

## Ensure your COURSE is correct.

## Input your Residential Address in Singapore if you have. Otherwise, leave it BLANK.

| Course Information                           |                    |                                      |
|----------------------------------------------|--------------------|--------------------------------------|
| Institute Applied For                        | Course Type        | Course                               |
| NATIONAL UNIVERSITY OF SINGAPORE             | MASTER DEGREE      | MASTER OF SCIENCE (VENTURE CREATION) |
| Period Applied From                          | Period Applied To  |                                      |
| 01 JUL 2023                                  | 30 JUN 2025        |                                      |
| Residential Address in Singapore (if availab | ole)               |                                      |
| Postal Code                                  | Block/House Number | Floor Number                         |
|                                              |                    |                                      |
| Unit Number                                  | Street Name        |                                      |
|                                              |                    |                                      |

If your Father or Mother is a resident in Singapore, please enter NRIC/FIN No. and provide Singapore Mobile Number. Otherwise, select "None of the above" to proceed.

| Applicant's Father Residential Address                            |                          |  |  |  |  |
|-------------------------------------------------------------------|--------------------------|--|--|--|--|
| O Singapore Citizen                                               | Father's NRIC Number/FIN |  |  |  |  |
| ○ Singapore Permanent Resident                                    |                          |  |  |  |  |
| Resident (Long Term Visit Pass/work pass/dependent's pass etc.)   |                          |  |  |  |  |
| ○ None of the above                                               |                          |  |  |  |  |
| Singapore Mobile Number                                           |                          |  |  |  |  |
| Applicant's Mother Residential Address                            |                          |  |  |  |  |
| ○ Singapore Citizen                                               |                          |  |  |  |  |
| ○ Singapore Permanent Resident                                    |                          |  |  |  |  |
| ○ Resident (Long Term Visit Pass/work pass/dependent's pass etc.) |                          |  |  |  |  |
| None of the above                                                 |                          |  |  |  |  |
|                                                                   |                          |  |  |  |  |
|                                                                   |                          |  |  |  |  |

In the last five years (example from May 2018 to May 2023), if you have stayed in a country for more than one year, please provide the information accordingly. This includes your residential address (example your home address in your home country).

Note: You need <u>not</u> declare countries you have visited for leisure purpose (e.g.: holiday) unless you have stayed there for more than one year.

| ountry/Place | Period of Stay (Fr | om) |        | Period of Stay (To | )  |        |
|--------------|--------------------|-----|--------|--------------------|----|--------|
| Select Here  | \$<br>Month        | ¢   | /      | Month              | \$ | /      |
|              |                    |     | (YYYY) |                    |    | (1111) |
| Idress       |                    |     |        |                    |    |        |

## Answer all questions under Antecedent of Applicant and check on checkbox to agree to the declaration.

Next

| Antecedent of Applicant                                                                                                    |                          |
|----------------------------------------------------------------------------------------------------|--------------------------|
| Have you ever been refused entry into or deported from any country/place, including Singapore?                                                                                                    | OYes ONo                 |
| Have you ever been convicted in a court of law in any country/place, including Singapore?                                                                                                    | OYes ONo                 |
| Have you ever been prohibited from entering Singapore?                                                                                                    | OYes ONo                 |
| Have you ever entered Singapore using a different Passport or Name?                                                                                                    | OYes ONo                 |
| If any of your answers is 'Yes', give details below:                                                                                                    |                          |
|                                                                                                    |                          |
|                                                                                                    | 0/500                    |
|                                                                                                    |                          |
| Declaration By Applicant                                                                                                    |                          |
| I declare that all information submitted in this application is true, accurate and complete to the best of my knowledge and belief. I understand that, if I have concealed relevant i false, inaccurate or misleading information, I may be prosecuted and any facilities, rights or privileges granted under this application may be withdrawn. | nformation or provided   |
| I undertake not to study without a Student's Pass.                                                                                                    |                          |
| I undertake not to misuse controlled drugs or to take part in any political or other activities during my stay in Singapore which would make me an undesirable or prohibited imm<br>Immigration Act.                                                                                                    | igrant under the         |
| I undertake to comply with the provisions of the Immigration Act and any regulations made thereunder or any statutory modifications or re-enactment thereof for the time being                                                                                                    | ; in force in Singapore. |
| I undertake not to be involved in any criminal offences in Singapore.                                                                                                    |                          |
| I undertake not to indulge in any activities which are inconsistent with the purpose for which the immigration passes have been issued.                                                                                                    |                          |
| I further undertake not to be engaged in any form of employment or in any business, profession or occupation in Singapore whether paid or unpaid, without a valid work pass is<br>Employment of Foreign Manpower Act.                                                                                                    | sued under the           |
| I am aware that overstaying or working illegally in Singapore is a serious offence and on conviction, the penalties may include mandatory imprisonment and caning.                                                                                                    |                          |
| I understand that if the Controller of Immigration is satisfied that I or any member of my family breaches this undertaking or becomes an undesirable or prohibited immigrant, he immigration pass and the passes of the members of my family, and we may be required to leave Singapore within 24 hours of such cancellation.                   | e will cancel my         |
| I give my consent for your department to obtain and verify information from or with any source, as you deem appropriate for the assessment of my application for immigration f                                                                                                    | acilities.               |
| □ I have read and agreed to the declaration.                                                                                                    |                          |
|                                                                                                    |                          |

# To ensure <u>NO DELAY</u> in your Student's Pass application, please upload the required documents within one week from our email.

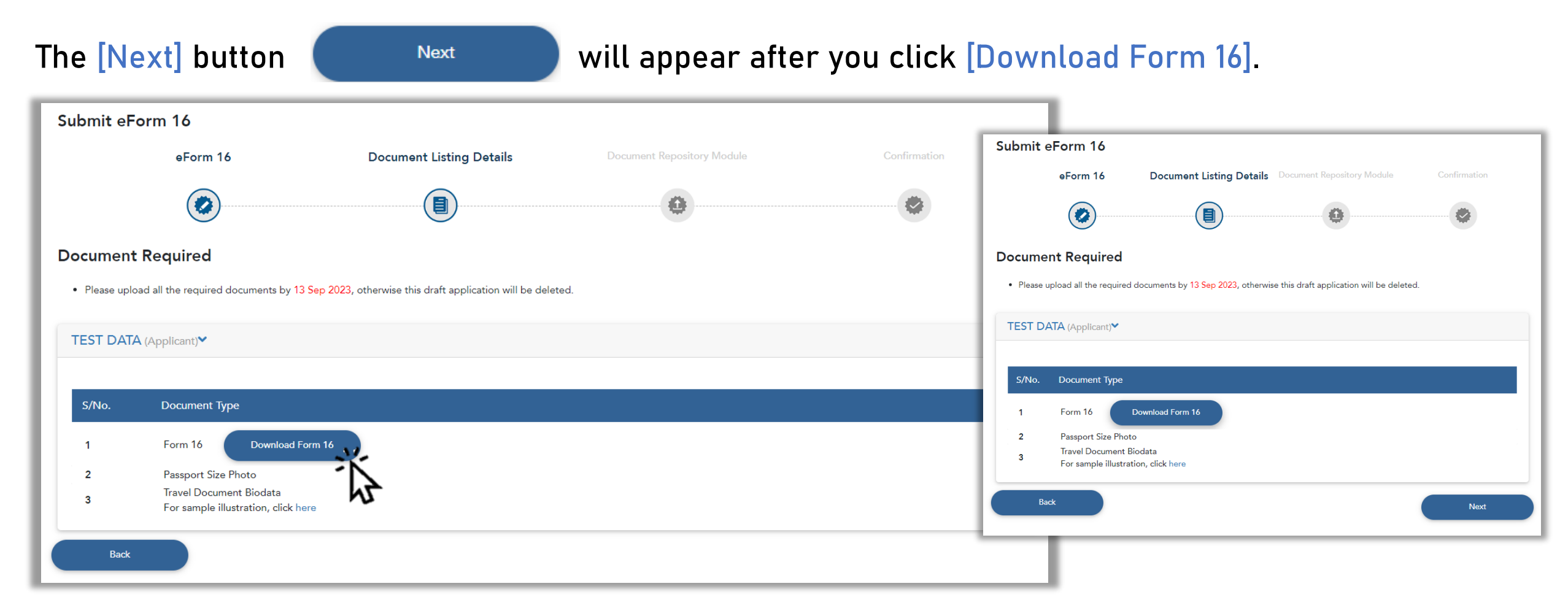

#### Ensure that you write the date and sign on the form 16 before you upload it.

#### PART B - Declaration By Applicant

I declare that all information submitted in this application is true, accurate and complete to the best of my knowledge and belief. I understand that, if I have concealed relevant information or provided false, inaccurate or misleading information, I may be prosecuted and any facilities, rights or privileges granted under this application may be withdrawn.

I undertake not to study without a Student's Pass.

I undertake not to misuse controlled drugs or to take part in any political or other activities during my stay in Singapore which would make me an undesirable or prohibited immigrant under the Immigration Act.

I undertake to comply with the provisions of the Immigration Act and any regulations made thereunder or any statutory modification or re-enactment thereof for the time being in force in Singapore.

I undertake not to involve in any criminal offences in Singapore.

I undertake not to indulge in any activities which are inconsistent with the purpose for which the immigration passes have been issued.

I further undertake not to be engaged in any form of employment or in any business, profession or occupation in Singapore whether paid or unpaid, without a valid work pass issued under the Employment of Foreign Manpower Act.

I am aware that overstaying or working illegally in Singapore is a serious offence and on conviction, the penalities may include mandatory imprisonment and caning.

I understand that if the Controller of Immigration is satisfied that I or any member of my family breaches this undertaking or becomes an undesirable or prohibited immigrant, he will cancel my immigration pass and the passes of the members of my family, and we may be required to leave Singapore within 24 hours of such cancellation.

I give my consent for your department to obtain and verify information from or with any source, as you deem appropriate for the assessment of my application for immigration facilities.

12/05/2023

Signature of Applicant

Date

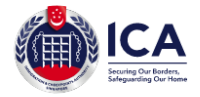

#### ICA Website

#### Upload Documents

#### Important Notes 🔻

#### These are the instructions to follow:

- Maximum file size is 2MB per file
- All documents are mandatory unless stated otherwise
- · In order for ICA to view your documents, please unprotect or unlock your documents before uploading
- All documents (except photo) must be in PDF or JPG/JPEG format
- Photo must be in JPG/JPEG format
- Photo dimension must be 400 by 514 pixels
- Use correct file extension (e.g. .pdf or .jpeg or .jpg) for uploaded documents

#### All documents have to be in English. ICA Accepts:

- · Translations provided by the embassy of the document's country/place of origin
- Translations produced by a notary public in Singapore or the document's country/place of origin
- Privately created translations attested by the embassy of the document's country/place of origin, or notarised by a notary public in Singapore or the document's country/place of origin

# TEST DATA Passport Size Photo Please submit a passport sized colour photograph which is taken within the last three months and against a white background "Required Uplead Document Travel Document Biodata "Required Please upload your travel document biodata page "Required Uplead Document "Required Uplead Document "Required Uplead Document "Required Uplead Document "Required Uplead Document "Required Uplead Document "Required Uplead Document "Required Uplead Document "Required Ext "Required Uplead Document "Required Uplead Document "Required Uplead Document "Required Uplead Document "Required Uplead Document "Required Uplead Document "Required Uplead Document "Required Uplead Document "Required Uplead Document "Required Uplead Document "Required

To ensure <u>NO DELAY</u> in your Student's Pass application, please upload the required documents within one week from our email.

#### Passport-sized Photo Guidelines:

- 1. Taken within the last THREE months
- 2. Colored Photo against WHITE Background
- 3. Dimension 400 by 514 pixels
- 4. In JPG/JPEG format
- 5. File size 2MB

#### https://www.ica.gov.sg/photo-guidelines

## **Confirmation Page**

After you have uploaded all required documents successfully, scroll through the Form 16 to ensure all details are true and correct. To amend details, click [Back]. Note: You will be required to re-upload all documents after amendments.

Click [Submit] to proceed.

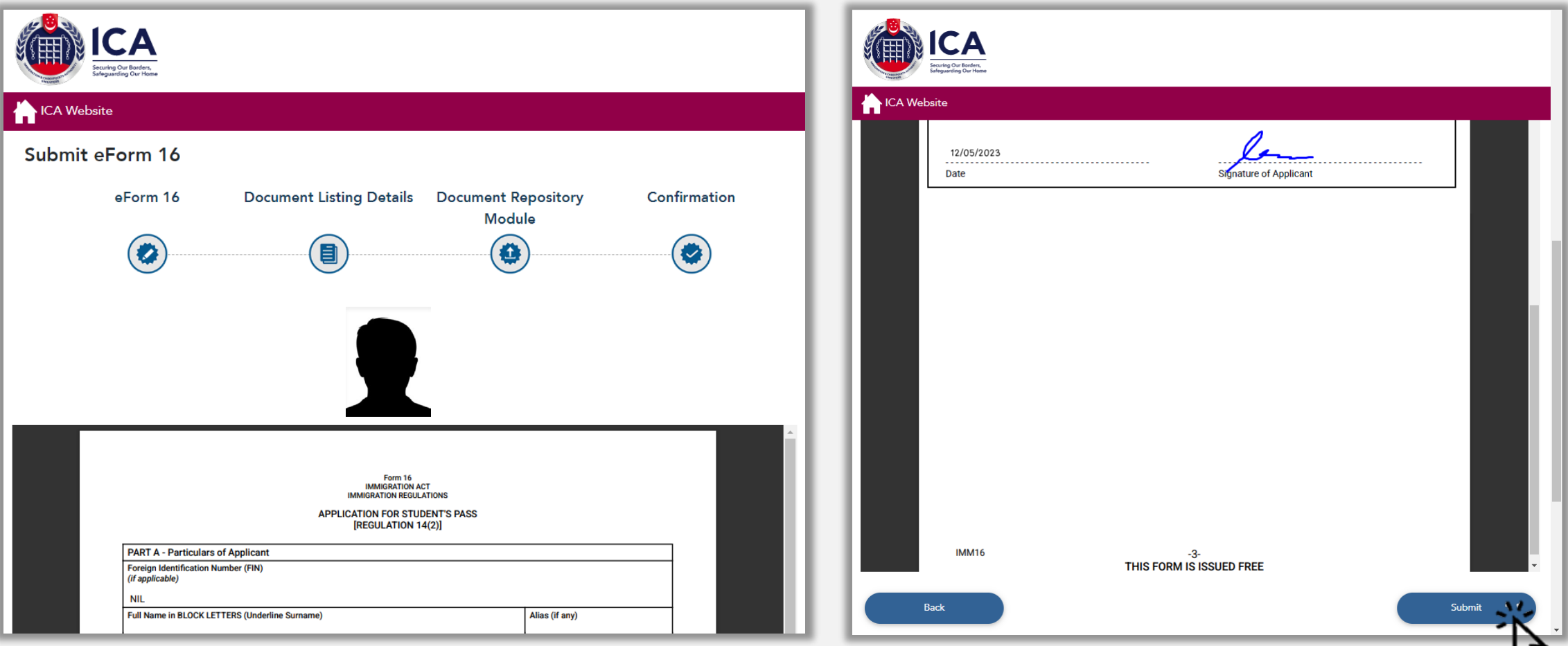

#### Summary Page

Click [Make Payment] to proceed with processing fee payment as soon as possible after the completion of the eForm16. Failing which, the application will be withdrawn.

| A Singapore Government Agency Website                                                                                                    |                                                                                                    |                                                                       |              |
|----------------------------------------------------------------------------------------------------|----------------------------------------------------------------------------------------------------|-----------------------------------------------------------------------|--------------|
| ICA<br>Sruting Our Bordern,<br>Seleguarding Our Hene                                                                                             |                                                                                                    |                                                                       |              |
| ICA Website                                                                                                    |                                                                                                    |                                                                       |              |
| Submit eForm 16                                                                                                    |                                                                                                    |                                                                       |              |
| eForm 16                                                                                                    | Document Listing Details                                                                                         | Document Repository Module                                            | Confirmation |
|                                                                                                    |                                                                                                    |                                                                       |              |
| Summary                                                                                                    |                                                                                                    |                                                                       |              |
| You have successfully completed the eForm 16<br>The application will only be processed after the<br>Please proceed to make payment by 03 Feb 202 | processing fee has been paid.<br>23, failing which, you will need to resubmit the eForm                          | 16.                                                                   |              |
| Go to Main                                                                                                    |                                                                                                    |                                                                       | Make Payment |
| Note to Students:                                                                                                    |                                                                                                    |                                                                       | W2           |
| <ol> <li>Please contact the school/ICA if there is a new<br/>2. Any amendment to the particulars in the appl</li> </ol>                          | ed to withdraw the submitted application due to incor<br>lication is not allowed once the application has been r | rect declarations in the application.<br>outed to ICA for processing. |              |
| If                                                                                                    | you encounter any problems with this e-Service, please email to ICA                                              | _STP1@ica.gov.sg with a screenshot of the error message.              |              |

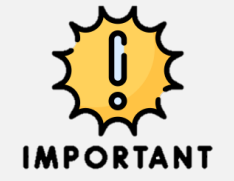

ICA takes at least 2 weeks to process STP application from the point of Processing Fee Payment.

To expedite the STP process, you may wish to complete your Medical Examination within the next two weeks. Refer to page 22.

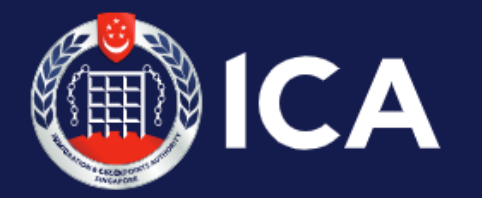

**Immigration & Checkpoints Authority** 

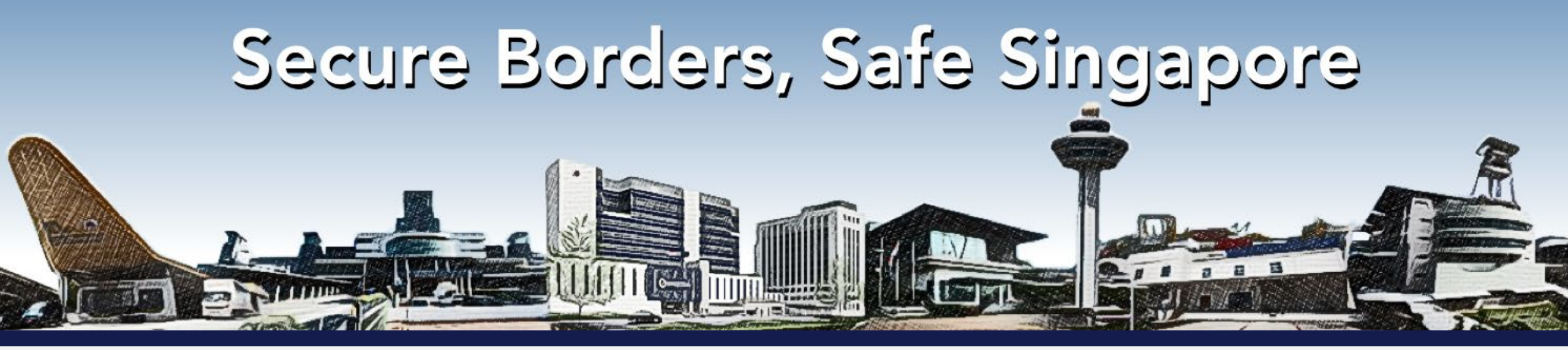

## **COMPLETION OF FORMALITIES FOR A STUDENT'S PASS**

Guide prepared by NUS SCALE

Credits: https://www.ica.gov.sg/#

## Student Login

#### Login (<u>https://eservices.ica.gov.sg/solar/index.xhtml</u>) to check your application status.

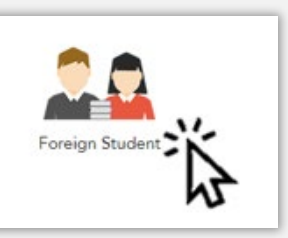

| A Singapore Government Agency Website                                                                                                    |                         |                                    |       |  |  |  |
|----------------------------------------------------------------------------------------------------|-------------------------|------------------------------------|-------|--|--|--|
| ICA<br>Securing Our Banders,<br>Sheppaneting Our Home                                                                                                    |                         |                                    |       |  |  |  |
| ICA Website                                                                                                    |                         |                                    |       |  |  |  |
| itudent Login                                                                                                    |                         |                                    |       |  |  |  |
| Important Notes 🗙                                                                                                    |                         |                                    |       |  |  |  |
| <ul> <li>This service will take about 6 minutes to complete</li> <li>Please login using the information provided in the Registration Acknowledgement Letter from the school</li> <li>All entries must be made in English. For full name field, only certain Basic Latin characters will be accepted</li> <li>Please do not use the back or refresh buttons of the browser</li> <li>For outcome letters, please click on "View Application Status" in Main Menu.</li> </ul> |                         |                                    |       |  |  |  |
| Student's Pass Application Number                                                                                                    | Full Nan                | ne (As appears in travel document) |       |  |  |  |
| e.g. NU-YYYY-0000000012345                                                                                                    |                         |                                    |       |  |  |  |
| Sex                                                                                                    | Nationality/Citizenship | Date of Birth                      |       |  |  |  |
| Select Here \$                                                                                                    | Select Here             | \$                                 |       |  |  |  |
| Back                                                                                                    |                         |                                    | Login |  |  |  |

## Foreign Student Main Menu

## **Click** [View Application Status]

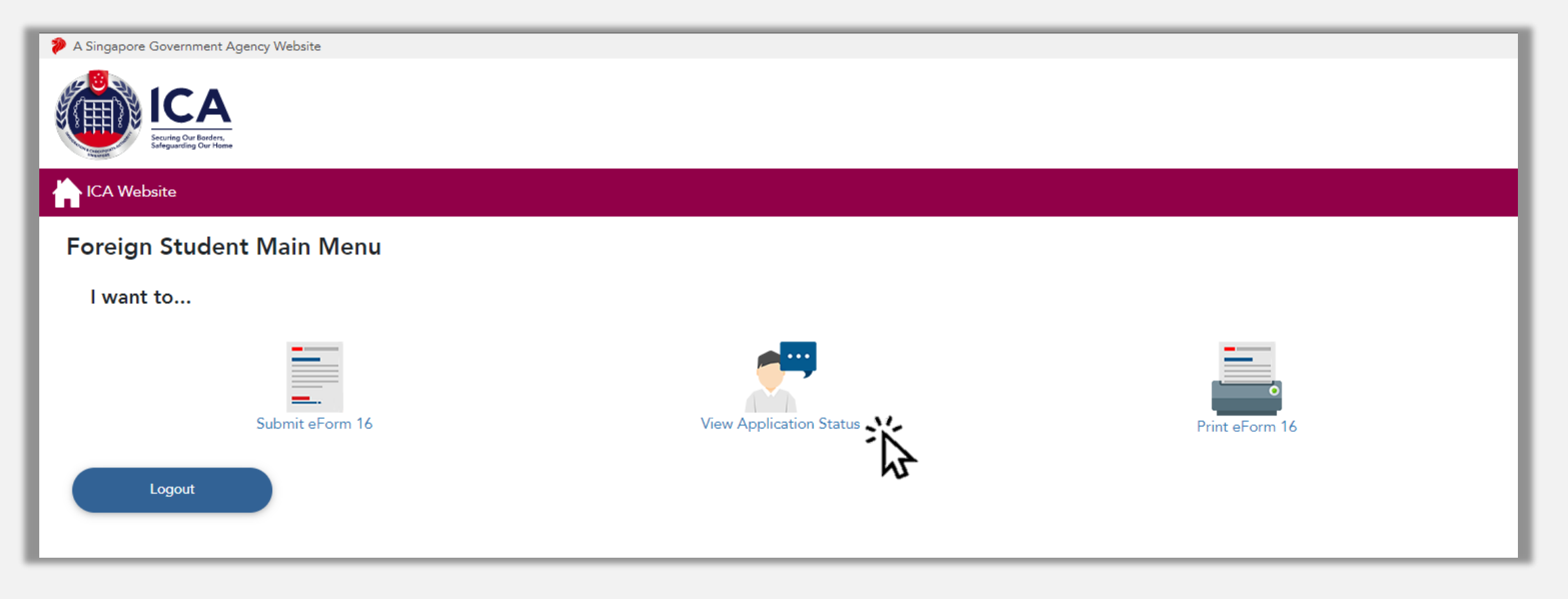

## Step 1: Upload Documents

Click [Upload Documents] to proceed with Step 1.

Click [Print Outcome Letter] to view the In-Principle Approval (IPA) letter. Note: This letter will be withdrawn if the documents are not uploaded by the stipulated deadline.

| ICA Website                                                                                                    |                                                                                                    |                                                                                                    |                                                                                                    |                                                                                                |                                                                                                    |                                                                                                    |
|----------------------------------------------------------------------------------------------------|----------------------------------------------------------------------------------------------------|----------------------------------------------------------------------------------------------------|----------------------------------------------------------------------------------------------------|------------------------------------------------------------------------------------------------|----------------------------------------------------------------------------------------------------|----------------------------------------------------------------------------------------------------|
| Important Notes ▼     The Student's Pass Application h     Please complete all the 3 Steps b     You can print a copy of the IPA le     Any official translation of the doo     You will need to be vaccinated ag     Singapore doctor. | as been <b>approved in-principle</b> .<br>below within the validity of your l<br>tter under Print Outcome Letter.<br>cuments is required if they are no<br>gainst COVID-19 if you are aged | n-Principle Approval (IPA) letter, or by stipulated d<br>t in the English language.<br>13 and above (based on year of birth) in order to c | ate as stated, failing which will re<br>complete formalities for the pass i                                                                                         | sult in the withdrawal of the IPA.<br>issuance, unless you are medically                       | y exempted and certified by a                                                                                                    | IPA Validity <u>3-4 months</u><br>(from date of issuance).<br>Please complete the<br>formalities before IPA<br>expires! |
| Student's Pass Application Number                                                                                                    | Full Neme                                                                                                    | Application Status<br>IPA (Pending Document Submission)                                                                                    | Step 1:<br>Upload Documents<br>Upload Documents<br>Only upload duly complete<br>documents. Incomplete<br>documents will result in<br>withdrawal of the IPA. You are | Step 2:<br>Make Payment<br>Make Payment<br>You can make payment after<br>Step 1 is successful. | Step 3:<br>Completion of Formalities<br>Make Appointment<br>You can make appointment 1<br>day after Step 2 is<br>successfully completed. |                                                                                                    |
| Go to Main                                                                                                    |                                                                                                    | Print Outcome Letter                                                                                                    | strongly encouraged to<br>complete at least 1 month<br>before the IPA expiry date.                                                                                  |                                                                                                | Save as PDF                                                                                                    | Application Status:<br>IPA (Pending Document<br>Submission)                                                             |

#### **Documents Required**

Click [Download Form] to download the Medical Examination Report and Terms & Conditions of STP.

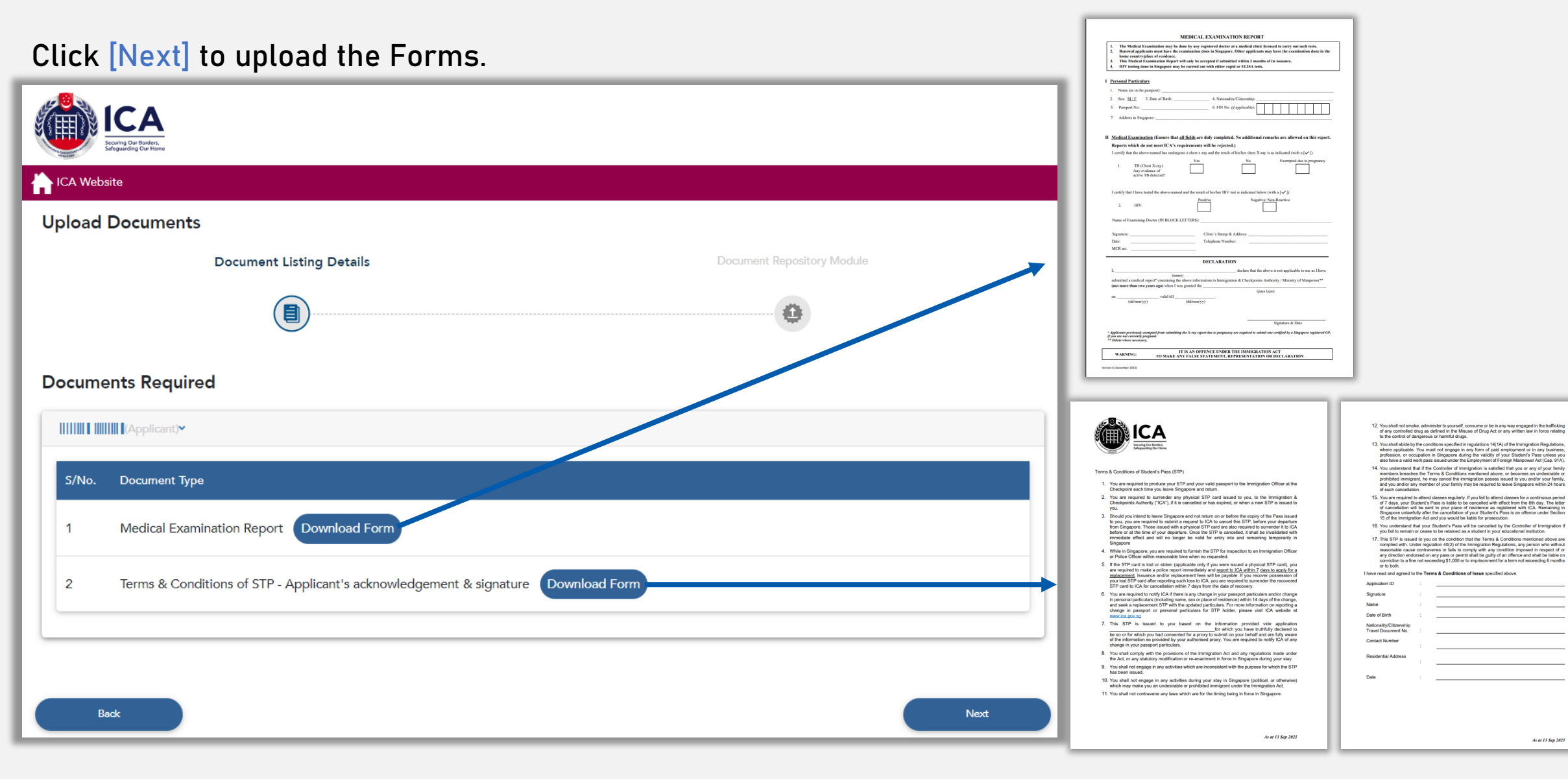

As at 13 Sep 2023

#### ICA Medical Examination Report – Version 6 (Dec 2023)

| I.       The Medical Examination may be done by any registered doctor at a medical clinic licensed to carry out such tests.         2.       Renewal applicants must have the examination done in Singapore. Other applicants may have the examination done in the home country/place of residence.         3.       This Medical Examination Report will only be accepted if submitted within 3 months of its issuance.         4.       HIV testing done in Singapore may be carried out with either rapid or ELISA tests.                                                                                                    |  |
|----------------------------------------------------------------------------------------------------|--|
| I         Personal Particulars           1.         Name (as in the passport):                                                                                                    |  |
| II       Medical Examination (Ensure that all fields are duly completed. No additional remarks are allowed on this report.         Reports which do not meet ICA's requirements will be rejected.)         I certify that the above-named has undergone a chest x-ray and the result of his/her chest X-ray is as indicated (with a [\$\screw]\$).         1.       TB (Chest X-ray)<br>Any evidence of<br>active TB detected?         I certify that I have tested the above-named and the result of his/her HIV test is indicated below (with a [\$\screw]\$).         2.       HIV:         Positive       Negative/Non-Reactive         Signature:       Clinic's Stamp & Address:         Date:       Clinic's Stamp & Address:         MCR no:       Telephone Number: |  |
| DECLARATION         I,                                                                                                    |  |

You can complete your Medical Examination in Singapore or in your Home Country.

Fill in your Personal Particulars according to your Passport and indicate your Address in Singapore (if available).

This section is to be completed by your Examining Doctor.

- Examining Doctor's name and Date of medical examination
- The clinic's stamp must be endorsed on the form
- Official English translation of the medical report, if written in foreign language

Declare this section ONLY IF you are <u>not submitting any</u> <u>medical report</u> because you have done so within the last two years.

#### **NUS Medical Examination Report**

#### Students are encouraged to complete both ICA and NUS Medical Examination Check-up at the same time.

Page 1 of 2

|                                                                                                    |                                  | ۶                                     | Reference Control Control Cont |
|----------------------------------------------------------------------------------------------------|----------------------------------|---------------------------------------|----------------------------------------------------------------------------------------------------|
| UNIVER<br>Admission Medical Exam                                                                                                    | SITY H                           | EALTH<br>Repor                        | I CENTRE (HEALTH SERVICE)<br>t - Graduate Students (Local and International)                                                                                                    |
| P/                                                                                                    | ARTI (Pe                         | rsonal P                              | Particular to be completed by Student)                                                                                                    |
| Full Name:                                                                                                    |                                  |                                       | Gender: Male / Fema                                                                                                    |
| (underline Sum                                                                                                    | ame / Family                     | / Name)                               |                                                                                                    |
| Course of Study:                                                                                                    |                                  |                                       | Email Address:                                                                                                    |
| NRIC / Passport No:                                                                                                    |                                  |                                       | FIN No:                                                                                                    |
| Date of Birth:                                                                                                    | Natio                            | nality (cit                           | tizenship status):                                                                                                    |
| Home Address:                                                                                                    |                                  |                                       |                                                                                                    |
|                                                                                                    |                                  |                                       | d Loss etc.                                                                                                    |
| Tel No (Handphone):                                                                                                    |                                  |                                       | (Home):                                                                                                    |
| In case of emergency, person to contact:                                                                                                    |                                  |                                       | Relationship:                                                                                                    |
| Person's Contact No:                                                                                                    |                                  | E                                     | Email Address:                                                                                                    |
| No Yes If Yes, please provide details.                                                                                                    | e been de                        | ated for a                            | any long-term physical contaiton r                                                                                                    |
| No     Yes     Yes, please provide details (diagnosis, ti                                                                                                    | reatment,                        | dat <del>e</del> and                  | l duration, etc – Please use a separate sheet if necessary).                                                                                                    |
| No ☐ Yes      If 'Yes', please provide defails (diagnosis, b      Personal Medical History:      Have you suffered from or undergone any o      (Please Tick [√] No or Yes. If 'Yes' please                                                                                                    | f the follow                     | date and<br>wing?<br>condition        | l duration, etc – Please use a separate sheet if necessary).<br>n and duration.)                                                                                                    |
| No ☐ Yes     If 'Yes', please provide details (diagnosis, t      Personal Medical History:     Have you suffered from or undergone any o     (Please Tick [✓] No or Yes. If 'Yes' please                                                                                                    | f the follow<br>se specify       | date and<br>wing?<br>condition        | l duration, etc – Please use a separate sheet if necessary).<br>n and duration.)<br>Detailis                                                                                                    |
| No ☐ Yes     If 'Yes', please provide details (diagnosis, ti      Personal Medical History: Have you suffered from or undergone any o     (Please Trick [✓] No or Yes. If 'Yes' pleas Allergies                                                                                                    | f the follow<br>se specify       | date and<br>wing?<br>condition<br>Yes | f duration, etc – Please use a separate sheet if necessary).<br>n and duration.)<br>Details                                                                                                    |
| No ☐ Yes     If 'Yes', please provide details (diagnosis, ti      Personal Medical History: Have you suffered from or undergone any o     (Please Trick [√] No or Yes. If 'Yes' pleas  Altergies Acute/Chronic Respiratory Disorders                                                                                                    | f the follow<br>se specify       | date and<br>wing?<br>condition<br>Yes | f duration, etc - Please use a separate sheet if necessary).<br>n and duration.)<br>Details                                                                                                    |
| No ☐ Yes     If 'Yes', please provide details (diagnosis, ti      Personal Medical History: Have you suffered from or undergone any o     (Please Tick [√] No or Yes. If 'Yes' please Allergies Acute/Chronic Respiratory Disorders Blood Disorders                                                                                                    | f the follow                     | ving?<br>condition<br>Yes             | f duration, etc - Please use a separate sheet if necessary). n and duration.) Details                                                                                                    |
| No                                                                                                    | f the folion<br>se specify       | wing?<br>condition                    | f duration, etc - Please use a separate sheet if necessary).  n and duration.)  Details                                                                                                    |
| No ☐ Yes     If 'Yes', please provide defails (diagnosis, t      Personal Medical History:     Have you suffered from or undergone any o     (Please Tck [√] No or Yes. If 'Yes' please     Allergies     Acute/Chronic Respiratory Disorders     Biood Disorders     Gastro-Intestinal Disorders     Heart Disorders                                                                                                    | f the folio<br>se specify<br>No  | wing?<br>condition<br>Yes             | f duration, etc – Please use a separate sheet if necessary). n and duration.)                                                                                                    |
| No ☐ Yes     If 'Yes', please provide defails (diagnosis, t      Personal Medical History:     Rave you suffered from or undergone any o     (Please Trick [√] No or Yes. If 'Yes' please     Allergies     Acute/Chronic Respiratory Disorders     Blood Disorders     Gastro-Intestinal Disorders     Injuries or Deformities                                                                                                    | f the folio<br>se specify<br>No  | date and<br>wing?<br>condition<br>Yes | f duration, etc – Please use a separate sheet if necessary).  n and duration.)  Details                                                                                                    |
| No ☐ Yes     If 'Yes', please provide details (diagnosis, t      Personal Medical History:     Have you suffered from or undergone any o     (Please Trick [ ✓ ] No or Yes. If 'Yes' please     Allergies     Acute/Chronic Respiratory Disorders     Biood Disorders     Gastro-Intestinal Disorders     Heart Disorders     Kidney / Urinary Disorders                                                                                                    | f the follow                     | wing?<br>condition<br>Yes             | f duration, etc - Please use a separate sheet if necessary).  n and duration.)  Details                                                                                                    |
| No ☐ Yes     If 'Yes', please provide details (diagnosis, t     If 'Yes', please provide details (diagnosis, t     Personal Medical History:     Have you suffered from or undergone any o     Please Trick [✓] No or Yes. If 'Yes' pleas     Allergies     Acute/Chronic Respiratory Disorders     Blood Disorders     Blood Disorders     Heart Disorders     Injuries or Deformities     Kidney / Urinary Disorders     Muscular / Joint Disorders                                                                                         | f the folion<br>se specify<br>No | wing?<br>condition<br>Yes             | f duration, etc - Please use a separate sheet if necessary).  n and duration.)  Details                                                                                                    |
| No ☐ Yes     If 'Yes', please provide details (diagnosis, t     Personal Medical History:     Personal Medical History:     No vi usuffered from or undergone any o     Please Tack [∨] No or Yes. If 'Yes' pleas     Rote(INT) No or Yes. If 'Yes' pleas     Blood Disorders     Gastro-intestinal Disorders     Heart Disorders     Injuries or Deformities     Kidney / Urinary Disorders     Kuscular / Joint Disorders     (e.g. scolosils)     Skin Disorders                                                                           | f the follows specify No         | ving?<br>condition<br>Yes             | f duration, etc - Please use a separate sheet if necessary).  n and duration.)  Details                                                                                                    |
| No ☐ Yes     If 'Yes', please provide details (diagnosis, t      Personal Medical History:     Rave you suffered from or undergone any o     (Please Tck [✓] No or Yes. If 'Yes' please     Allergies     Acute(Chronic Respiratory Disorders     Blood Disorders     Gastro-intestinal Disorders     Heart Disorders     Injuries or Deformities     Kidney / Urinary Disorders     Kidney / Urinary Disorders     Kidney / Urinary Disorders     Skin Disorders     Skin Disorders     Skin Disorders     Skin Disorders     Skin Disorders | f the follows specify No         | date and<br>wing?<br>condition<br>Yes | I duration, etc – Please use a separate sheet if necessary).  n and duration.)  Details                                                                                                    |
| No ☐ Yes     If 'Yes', please provide details (diagnosis, t      Personal Medical History:     Rave you suffered from or undergone any o     (Please Trick [✓] No or Yes. If 'Yes' please     Allergies     Acute(Chronic Respiratory Disorders     Biod Disorders     Gastro-Intestinal Disorders     Injuries or Deformities     Kidney / Urinary Disorders     Muscular / Joint Disorders     Muscular / Joint Disorders     Surgical Procedures     Any other conditions                                                                  | f the folion f the folion No     | date and<br>wing?<br>condition<br>Yes | f duration, etc - Please use a separate sheet if necessary).  n and duration.)  Details                                                                                                    |

med med at NUS at its discretion, can choose not to bear costs of any future ration made on the above. I have no objection to the release of my

luating my admission to NUS. Further, I hereby consent to NUS l hi dat

| -                                                                                                    |                                                                                      |                                                                        |                                                                                                    |
|----------------------------------------------------------------------------------------------------|--------------------------------------------------------------------------------------|------------------------------------------------------------------------|----------------------------------------------------------------------------------------------------|
| Acute/Chronic Respiratory Disorders                                                                                                    |                                                                                      |                                                                        |                                                                                                    |
| Blood Disorders                                                                                                    |                                                                                      |                                                                        |                                                                                                    |
| Gastro-intestinal Disorders                                                                                                    |                                                                                      |                                                                        |                                                                                                    |
| Heart Disorders                                                                                                    |                                                                                      |                                                                        |                                                                                                    |
| Injuries or Deformities                                                                                                    |                                                                                      |                                                                        |                                                                                                    |
| Kidney / Urinary Disorders                                                                                                    |                                                                                      |                                                                        |                                                                                                    |
| Muscular / Joint Disorders<br>(e.g. scoliosis)                                                                                                    |                                                                                      |                                                                        |                                                                                                    |
| Skin Disorders                                                                                                    |                                                                                      |                                                                        |                                                                                                    |
| Surgical Procedures                                                                                                    |                                                                                      |                                                                        |                                                                                                    |
| Any other conditions<br>(e.g. Hepatitis B Carrier, G6PD<br>deficiency, menstrual disorders)                                                                                                    |                                                                                      |                                                                        |                                                                                                    |
| I herefy certify that the anisotre of on to me to the above<br>medical impairment, lineau, treatment or investigation that<br>medical import() from the height(s) or doctro() concern<br>medical report() from the height(s) or doctro() concern<br>I hereby consent to NUB collecting and using the inform<br>disclosurg the information provided herein to NUB' insurer | inted questio<br>may arise, sh<br>id, if necessa<br>ation 1 have j<br>a for the purp | na are corre<br>ould there b<br>ry-<br>provided her<br>coses of the is | <u>et and true</u> , I understand the<br>e false or incomplete declars<br>win for the purposes of eval<br>naurers assessing my eligibil |
| Signature of Student:                                                                                                    |                                                                                      |                                                                        | Dat                                                                                                    |

| udent's Full Name:(under                                                                                                    | fine Sumame / Family                                                                                                    | (Name)                                                    | NRIC / Passport No:                    |
|----------------------------------------------------------------------------------------------------|----------------------------------------------------------------------------------------------------|-----------------------------------------------------------|----------------------------------------|
| eight: m                                                                                                    |                                                                                                    | Weight                                                    | :kg                                    |
| lood Pressure:/                                                                                                    | mmHg                                                                                                    | Pulse                                                     | Rate: per minute 🛛 Regular 🗌 Irregular |
| isual Acuity: Uncorrected: Right                                                                                                    | ht 6/ Left: 6                                                                                                    | 3/                                                        | Colour Vision: Normal Abnormal         |
| Corrected: Rig                                                                                                    | ht: 6 / Left:                                                                                                    | 6/                                                        |                                        |
| lease examine the following sys<br>Please Tick [ ✓ ] whichever is                                                                                                    | tems and indicate applicable and provide the second second    | any abnormalities:<br>ovide details if respor             | se is Abnormal.)<br>Details            |
| lease examine the following sys<br>Please Tick [ ✓ ] whichever is<br>Eyes (other than myopia)                                                                                            | tems and indicate applicable and pro                                                                                                    | any abnormalities:<br>ovide details if respor<br>Abnormal | se is Abnormat.)<br>Details            |
| lease examine the following sys<br>Please Tick [ ✓ ] whichever is<br>Eyes (other than myopia)<br>Respiratory                                                                             | tems and indicate<br>applicable and pro<br>Normal                                                                                                    | any abnormalities:<br>ovide details if respor<br>Abnormal | se is Abnormat.)<br>Details            |
| lease examine the following sys<br>Please Tick [ ✓ ] whichever is<br>Eyes (other than myopia)<br>Respiratory<br>Cardiovascular                                                           | tems and indicate<br>applicable and provide the second second | any abnormalities:<br>ovide details if respor<br>Abnormal | nse is Abnormat.)<br>Details           |
| tease examine the following sys<br>Please Tick [ ✓ ] whichever is<br>Eyes (other than myopia)<br>Respiratory<br>Cardiovascular<br>Gastro-Intestinal                                      | tems and indicate<br>applicable and pri<br>Normal                                                                                                    | any abnormalities:<br>ovide details if respor<br>Abnormal | nse is Abnormat.)<br>Details           |
| tease examine the following sys<br>Please Tick [ ✓ ] whichever is<br>Eyes (other than myopia)<br>Respiratory<br>Cardiovascular<br>Gastro-Intestinal<br>Muscular/Skeletal                 | Items and indicate<br>applicable and pro<br>Normal                                                                                                    | any abnormalities:<br>ovide details if respor<br>Abnormal | use is Abnormat.)<br>Details           |
| tease examine the following sys<br>Please Tick [ ✓ ] whichever is<br>Eyes (other than myopia)<br>Respiratory<br>Cardiovascular<br>Gastro-Intestinal<br>Muscular/Skeletal<br>Neurological | tems and indicate<br>applicable and pn<br>Normal                                                                                                    | any abnormalities:<br>ovide details if respor<br>Abnormal | use is Abnormat.)<br>Details           |

#### Laboratory Examination (Please Tick [ < ] whichever is applicable):

|                | Urinalysis      |                  | Negative | Positive | Value | Urine FEME<br>(If Indicated)<br>Test Date: | Sugar       | Protein         | pH                    |     |
|----------------|-----------------|------------------|----------|----------|-------|--------------------------------------------|-------------|-----------------|-----------------------|-----|
| Uni            |                 | Albumin:         |          |          |       |                                            | RBCs        | /µL WBCs        | /µL ECs               | /µL |
| Test           | Date:           | Sugar:           |          |          |       |                                            | Casts       | Crystals        | Organisms             | _   |
|                |                 | Red Blood Cells: |          |          |       |                                            | Trichomona  | sOccuit         | Blood                 |     |
| Oth<br>(If Inc | ers<br>dicated) |                  |          |          | •     |                                            | Reference R | anges: RBCs 0 - | - 3/µL, WBCs 0 - 6/ j | μL  |

#### Radiological Examination of the Chest (Please indicate the X-RAY findings with a ✓):

(Please attach a copy of the Chest X-ray report together with this form to University Health Centre. The X-ray report must be in English with student's name and identity no. or date of birth.)

| Normal | Abnormal | Remarks | Date of X-ray |
|--------|----------|---------|---------------|
|        |          |         |               |

#### CONCLUSION (Please conclude and indicate if student is fit for studies at NUS with a ✓):

| FIT | UNFIT | Date of Examination |
|-----|-------|---------------------|
|     |       |                     |
|     |       |                     |

#### Physician's Comments (if applicable):

| Physician's Name & Stamp : | Signature: | Clinic Stamp and Address: |
|----------------------------|------------|---------------------------|
|                            |            |                           |
|                            |            |                           |
|                            |            | Page 2 of 2               |

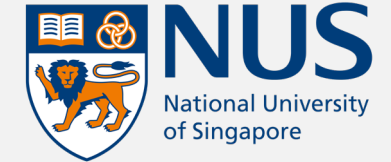

#### ICA Terms & Conditions of Student's Pass (STP) – as at 13 Sep 2023

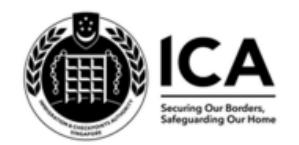

Terms & Conditions of Student's Pass (STP)

- 1. You are required to produce your STP and your valid passport to the Immigration Officer at the Checkpoint each time you leave Singapore and return.
- 2. You are required to surrender any physical STP card issued to you, to the Immigration & Checkpoints Authority ("ICA"), if it is cancelled or has expired, or when a new STP is issued to
- 3. Should you intend to leave Singapore and not return on or before the expiry of the Pass issued to you, you are required to submit a request to ICA to cancel this STP, before your departure from Singapore. Those issued with a physical STP card are also required to surrender it to ICA before or at the time of your departure. Once the STP is cancelled, it shall be invalidated with immediate effect and will no longer be valid for entry into and remaining temporarily in Singapore
- 4. While in Singapore, you are required to furnish the STP for inspection to an Immigration Officer or Police Officer within reasonable time when so requested.
- If the STP card is lost or stolen (applicable only if you were issued a physical STP card), you are required to make a police report immediately and report to ICA within 7 days to apply for a replacement. Issuance and/or replacement fees will be payable. If you recover possession of your lost STP card after reporting such loss to ICA, you are required to surrender the recovered STP card to ICA for cancellation within 7 days from the date of recovery.
- 6. You are required to notify ICA if there is any change in your passport particulars and/or change in personal particulars (including name, sex or place of residence) within 14 days of the change, and seek a replacement STP with the updated particulars. For more information on reporting a change in passport or personal particulars for STP holder, please visit ICA website at www.ica.gov.sg
- This STP is issued to you based on the information provided vide application  $\underline{NU-2024-000000000xxxxx}$  for which you have truthfully declared to 7 be so or for which you had consented for a proxy to submit on your behalf and are fully aware of the information so provided by your authorised proxy. You are required to notify ICA of any change in your passport particulars.
- 8. You shall comply with the provisions of the Immigration Act and any regulations made under the Act, or any statutory modification or re-enactment in force in Singapore during your stay.
- 9. You shall not engage in any activities which are inconsistent with the purpose for which the STP has been issued
- 10. You shall not engage in any activities during your stay in Singapore (political, or otherwise) which may make you an undesirable or prohibited immigrant under the Immigration Act.
- 11. You shall not contravene any laws which are for the timing being in force in Singapore.

- 12. You shall not smoke, administer to yourself, consume or be in any way engaged in the trafficking of any controlled drug as defined in the Misuse of Drug Act or any written law in force relating to the control of dangerous or harmful drugs.
- 13. You shall abide by the conditions specified in regulations 14(1A) of the Immigration Regulations, where applicable. You must not engage in any form of paid employment or in any business, profession, or occupation in Singapore during the validity of your Student's Pass unless you also have a valid work pass issued under the Employment of Foreign Manpower Act (Cap. 91A).
- 14. You understand that if the Controller of Immigration is satisfied that you or any of your family members breaches the Terms & Conditions mentioned above, or becomes an undesirable or prohibited immigrant, he may cancel the immigration passes issued to you and/or your family, and you and/or any member of your family may be required to leave Singapore within 24 hours of such cancellation.
- 15. You are required to attend classes regularly. If you fail to attend classes for a continuous period of 7 days, your Student's Pass is liable to be cancelled with effect from the 8th day. The letter of cancellation will be sent to your place of residence as registered with ICA. Remaining in Singapore unlawfully after the cancellation of your Student's Pass is an offence under Section 15 of the Immigration Act and you would be liable for prosecution.
- 16. You understand that your Student's Pass will be cancelled by the Controller of Immigration if you fail to remain or cease to be retained as a student in your educational institution.
- 17. This STP is issued to you on the condition that the Terms & Conditions mentioned above are complied with. Under regulation 40(2) of the Immigration Regulations, any person who without reasonable cause contravenes or fails to comply with any condition imposed in respect of or any direction endorsed on any pass or permit shall be guilty of an offence and shall be liable on conviction to a fine not exceeding \$1,009 or to imprisonment for a term not exceeding 6 months or to both.

IHL-2024-APP-00000xxxx

I have read and agreed to the Terms & Conditions of Issue specified above.

|   | Application ID                                 | - E |  |
|---|------------------------------------------------|-----|--|
| _ | Signature                                      | :   |  |
|   | Name                                           | :   |  |
|   | Date of Birth                                  | :   |  |
|   | Nationality/Citizenship<br>Travel Document No. | :   |  |
|   | Contact Number                                 |     |  |
|   | Residential Address                            | -   |  |
|   |                                                | -   |  |
|   | Date                                           | :   |  |
|   |                                                |     |  |

#### Retrieve your Application ID from the IPA letter:

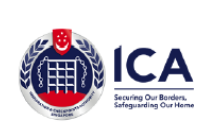

| ICA Building                   |
|--------------------------------|
| 10, Kallang Road #08-00        |
| Singapore 208718               |
| (Next to Lavender MRT Station) |
| https://www.ICA.gov.sg         |
|                                |

VISA:

111111

Your ref. NU-2023-0000030111111000

(Application ID: IHL-2023-APP-(IIIIIIIII)

Please scan this barcode at the Self-Service Ticketing Kiosk located at Level 4. ICA Building, to obtain a queue ticket.

Application Summary

| Applicant Name                | :                                  |
|-------------------------------|------------------------------------|
| FIN                           | : 4001000000000                    |
| Date of Birth                 | : 100.0000                         |
| Date of In-Principle Approval | : 23/05/2023                       |
| Course Title                  | : MASTER OF SCIENCE (              |
| Course Start Date             | : 00000001                         |
| Course Pre-approved till      | : (110111011                       |
| School                        | : NATIONAL UNIVERSITY OF SINGAPORE |

#### Dear Sir/Madam

You have been granted In-Principle Approval (IPA) for your Student's Pass (STP) application. This IPA is valid for four month from the date of approval. Your IPA will be withdrawn if the Completion of Formalities is not completed before 23/09/2023.

You must present a copy of this IPA with your valid passport for immigration clearance at the Singapore Checkpoint. Possession of a valid IPA does not guarantee your entry in Singapore. You will be granted a visit pass at the checkpoint if you are eligible to enter Singapore. The validity of this IPA does NOT constitute a valid pass to remain in Singapore. Please ensure you have a valid immigration pass to remain in Singapore at all times by seeking Visit Pass extension onli (https://eservices.ica.gov.sg/esvclandingpage/extend).

#### Visa For Singapore

This IPA also serves as a pre-approved single journey visa should you require an entry visa. The pre-approved single-journey visa has been granted to you subject to conditions as stated under Important Notes.

As at 13 Sep 2023

#### After Upload Documents

The status for Step 1 will be updated to "Processing" after you have successfully uploaded the Completion of Formalities (COF) documents.

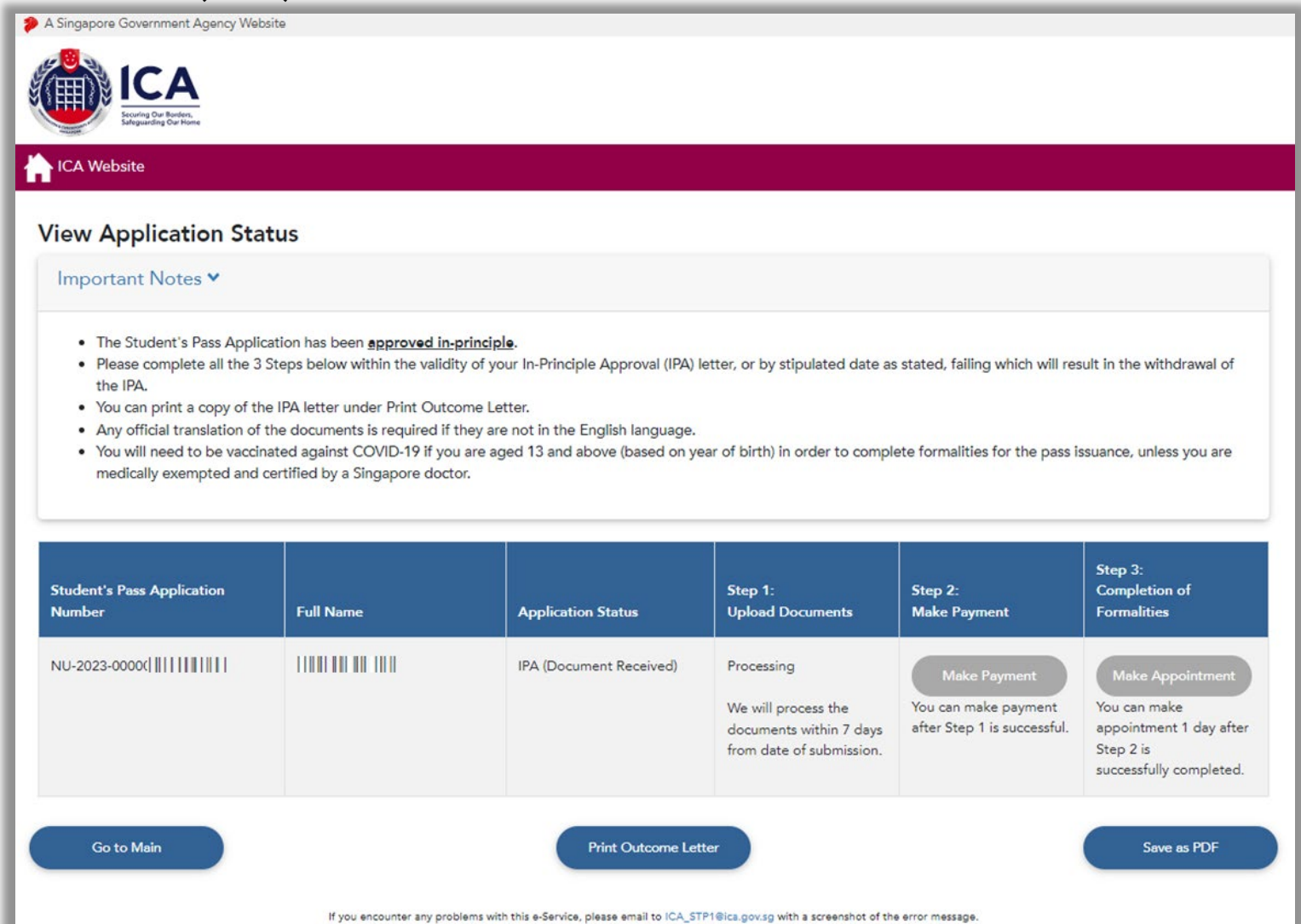

Application Status: IPA (Document Received)

#### Step 2: Make Payment

After the COF documents are approved by ICA, you will be notified to make payment for the Student's Pass Issuance Fee. Click [Make Payment] to proceed.

| A Singapore Government Agency Website                                                                                                    |                               |                            |                             |                                                                     |                                                                                                    |  |  |
|----------------------------------------------------------------------------------------------------|-------------------------------|----------------------------|-----------------------------|---------------------------------------------------------------------|----------------------------------------------------------------------------------------------------|--|--|
| ICA<br>Security Our Banders,<br>Selegariting Our Heart                                                                                                    |                               |                            |                             |                                                                     |                                                                                                    |  |  |
| ICA Website                                                                                                    |                               |                            |                             |                                                                     |                                                                                                    |  |  |
| <ul> <li>The Student's Pass Application has been <u>approved in-principle</u>.</li> <li>Please complete all the 3 Steps below within the validity of your In-Principle Approval (IPA) letter, or by stipulated date as stated, failing which will result in the withdrawal of the IPA.</li> <li>You can print a copy of the IPA letter under Print Outcome Letter.</li> <li>Any official translation of the documents is required if they are not in the English language.</li> </ul> |                               |                            |                             |                                                                     |                                                                                                    |  |  |
| Student's Pass Application Number                                                                                                    | Full Name                     | Application Status         | Step 1:<br>Upload Documents | Step 2:<br>Make Payment                                             | Step 3:<br>Completion of Formalities                                                                                                |  |  |
| NU-2021-0000000000                                                                                                    |                               | IPA (Pending Issuance Fee) | Completed                   | Make Payment<br>You can make payment<br>after Step 1 is successful. | Make Appointment<br>You can make appointment<br>after Step 2 is successful<br>and no more than 1 month<br>before course start date. |  |  |
| Go to Main                                                                                                    | If you encounter any problems | Print Outcome Lette        | er                          | error message.                                                      | Save as PDF                                                                                                    |  |  |

Application Status: IPA (Pending Issuance Fee)

## Step 3: Completion of Formalities

After making the payment, please do <u>NOT</u> make appointment. For MSc (Venture Creation) students, you are required to attend the ICA Offsite Enrollment (OSE) at NUS on 24 July 2024. Details will be sent in mid-July.

Save as PDI

| A Singapore Covernment Agency Millerite                                                                                                    | and the second second second second second second second second second second second second second second second                                                                                          |                                                                                                    |                                                                               |                                                          |                                                                                      |
|----------------------------------------------------------------------------------------------------|----------------------------------------------------------------------------------------------------|----------------------------------------------------------------------------------------------------|-------------------------------------------------------------------------------|----------------------------------------------------------|--------------------------------------------------------------------------------------|
|                                                                                                    |                                                                                                    |                                                                                                    |                                                                               |                                                          |                                                                                      |
| ICA Website                                                                                                    |                                                                                                    |                                                                                                    |                                                                               |                                                          |                                                                                      |
| View Application Status                                                                                                    |                                                                                                    |                                                                                                    |                                                                               |                                                          |                                                                                      |
| Important Notes 🗸                                                                                                    |                                                                                                    |                                                                                                    |                                                                               |                                                          |                                                                                      |
| The Student's Pass Application     Please complete all the 3 Steps     You can print a copy of the IPA I     Any official translation of the do     You will need to be vaccinated a     certified by a Singapore doctor. | Tas been <u>approved in-principle</u> .<br>below within the validity of your In-Pr<br>etter under Print Outcome Letter.<br>cuments is required if they are not in<br>gainst COVID-19 if you are aged 13 a | rinciple Approval (IPA) letter, or by st<br>the English language.<br>and above (based on year of birth) in<br>Application Status | pulated date as stated, failing who order to complete formalities for Step 1: | the pass issuance, unless you<br>Step 2:<br>Make Payment | al of the IPA.<br>are medically exempted and<br>Step 3:<br>Completion of Formalities |
| Stadent's Fass Application Number                                                                                                    |                                                                                                    |                                                                                                    |                                                                               | makerayment                                              | Completion of Formantics                                                             |
| NU-2023-00000                                                                                                    |                                                                                                    | IPA                                                                                                    | Completed                                                                     | Completed                                                | Make                                                                                 |

Print Outcome Letter

Go to Main

#### ICA OSE Date: 24 July 2024

#### ICA OSE Time:

Morning (Exact Time - TBC in July)

#### ICA OSE Venue:

MPSH 2A Sports & Recreation Centre – National University Of Singapore (NUS), 2 Sports Drive 1 (S)117561

#### Application Status: IPA

## ICA OFF-SITE ENROLMENT AT NUS PREMISES (24 Jul)

Please note the following:

- No more issuance of physical Student's Pass (STP) card
- Students need to provide a Singapore mobile number as SMS One-Time Password (OTP) will be sent out.
- Students to write their Singapore mobile number on the first page of the IPA letter. This is required for STP issuance.

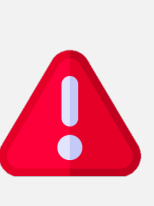

Take note of the validity period of stay on your Electronic Visit Pass (ePass). Extend ePass if needed. The validity of the IPA letter does <u>NOT</u> constitute a valid pass to remain in Singapore. Overstaying is a punishable offence under Singapore law!

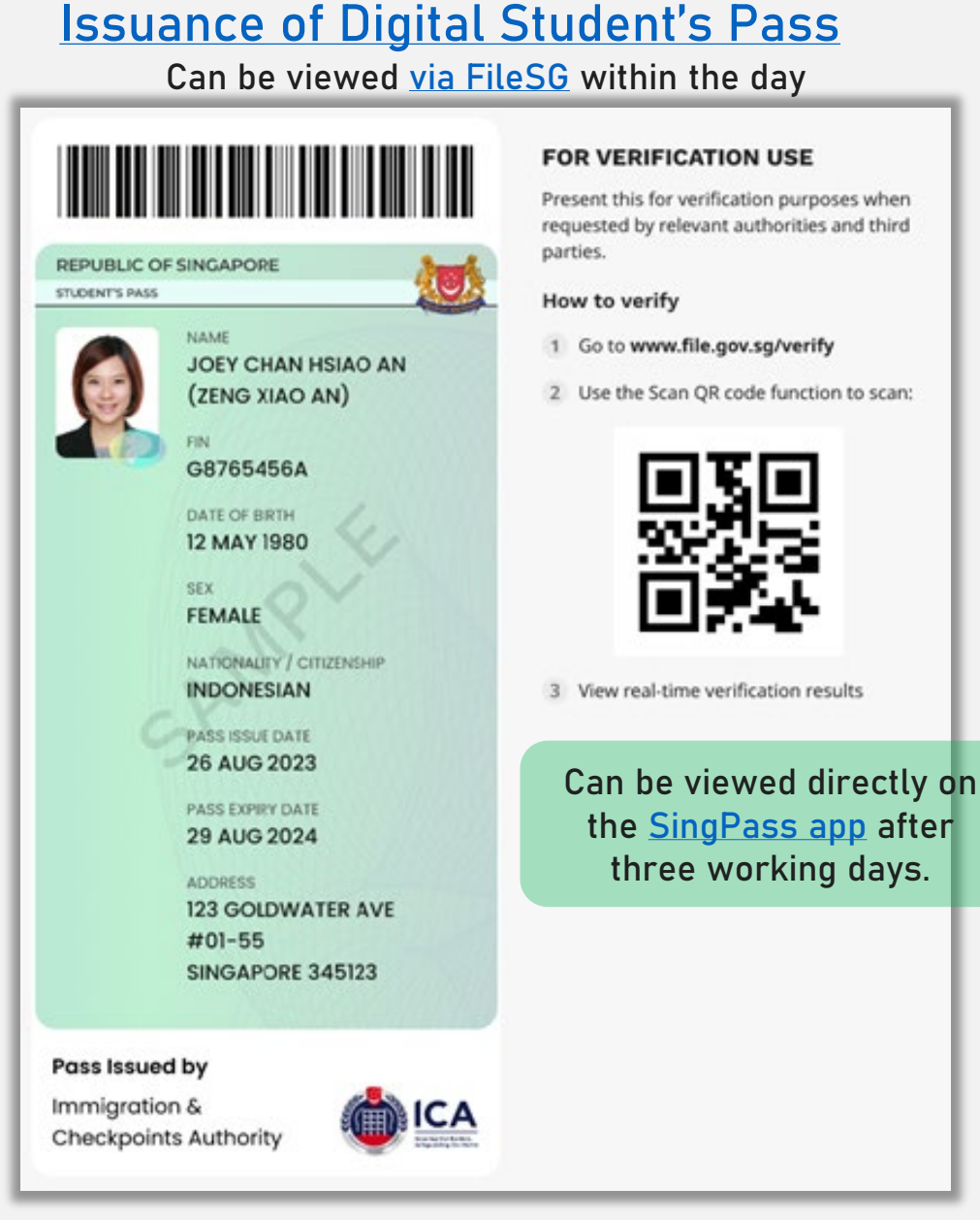